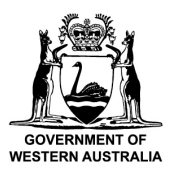

Department of **Biodiversity**, **Conservation and Attractions** 

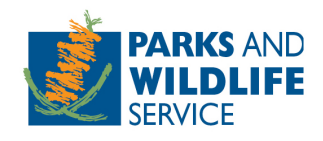

# **Online Apiary System**

Manual for Beekeepers

Custodian: Parks and Visitor Services, Tourism and Concessions Branch

Locked Bag 104, Bentley Delivery Centre, Western Australia 6983

Phone: (08) 9219 8240 Email: apiary@dbca.wa.gov.au

# Contents

| Introduction                                                                            | .3 |
|-----------------------------------------------------------------------------------------|----|
| Logging in to the Apiary System                                                         | .3 |
| How to create an account                                                                | .4 |
| How to link your account to a company/organisation                                      | .6 |
| How to submit an application for new sites, tranfering sites and temporary use of sites | .7 |
| Incomplete/draft applications1                                                          | 0  |
| How to view an apiary authority2                                                        | 23 |
| How to search for applications and authorities2                                         | 23 |
| How to amend your apiary authority                                                      | d. |
| How to renew your apiary authoritiy2                                                    | 24 |
| How to complete a compliance with requirements2                                         | 25 |
| How to make a payment <b>Error! Bookmark not defined</b>                                | d. |
| How to surrender your apiary authority2                                                 | 26 |
| Further assistance or questions2                                                        | 26 |

# Intro

The online apiary system has been developed for use by beekeepers conducting business on certain Crown land in Western Australia. The online system allows beekeepers to apply for new apiary sites, renew apiary authorities, update organisation details, pay fees and replaces the written application processes.

Existing beekeepers have been migrated into the system and can use a valid email address to login. beekeepers will need to login with the email address linked to their organisation in order to manage the organisations account and authority. If you do not know which email address is linked to your organisation, please contact a Licensing Officer on (08) 9219 8240 or (08) 9219 8499 or email

New beekeepers will need to setup an account to access and use the online system. You will need a valid email address to setup an account as the system is accessed via a link sent to your email address and does not use a password. To transfer sites to a new beekeeper not in the system, the new beekeeper will need to create an account first.

You can access the system or setup your account now by visiting the below link.

## https://apiary.dbca.wa.gov.au

We hope that beekeepers will find the system intuitive to use and make it easier to manage and apply for apiary sites. Your feedback and comments are welcomed as we look to improve the functionality and usability of the system over time. Please contact the Tourism and Concessions branch at <a href="mailto:apiary@dbca.wa.gov.au">apiary@dbca.wa.gov.au</a> or feel free to call 9219 8240.

# Logging in to the Apiary System

1. Enter your email address and press submit. The system does not use a password to login.

|                                     | y System                                                                                                    |
|-------------------------------------|----------------------------------------------------------------------------------------------------|
| Home Contact Us Further Information |                                                                                                    |
| Welcome to Apiary System            | Access to Apiary System  Email  Submt Submt Vour email to login or start the new-user registration process.  Aplary System Password-less Logins  At the Department of Biodiversity, Conservation and Attractions, we employ a password-tess authentication system, meaning you need to login to site, such as Aplary System, simply entery our enail and an authentication link will be sent oo your registered email address. From there, simply follow the link to complete the login process. |

2. An email will be sent to your inbox with a link to access the system. Click on the link to login to the system. Note: The link will remain valid for 24 hours.

### How to create an account

1. Once you have logged in, you will be asked to enter your details to create an account. Some fields are mandatory, you will not be able to progress if the mandatory fields are incomplete.

Note: If your email address was attached to a current apiary authority prior to the introduction of the new system the account will be linked to you when you first login. Click on the 'Options' menu to update the organisation details and view your pin codes (skip to points 7 to 9 below).

|                                                      | Apiary System                                                 | pilital and a second second se |
|------------------------------------------------------|---------------------------------------------------------------|----------------------------------------------------------------------------------------------------|
| Home Available Sites                                 | Welcome Ashlee                                                | Options -                                                                                                    |
| Personal Details Provide your personal details       |                                                               | •                                                                                                    |
| Given name(s) Ashlee Surname Russell                 |                                                               | Update                                                                                                    |
| Address Details Provide your address details         |                                                               | ~                                                                                                    |
| Contact Details Provide your contact details         |                                                               | *                                                                                                    |
| Organisation Link to the organisations you are an er | mployee of and for which you are managing an apiary authority | *                                                                                                    |

2. Under 'Organisation', select 'Yes' to managing licences on behalf of an organisation or as a consultant. To make applications, you will need to link your account to an organisation e.g. a company or a sole trader business.

| Organisation            | Link to the organisations you are an e  | employee of and for which yo | ou are managing an a | piary authority          |
|-------------------------|-----------------------------------------|------------------------------|----------------------|--------------------------|
| Do you manage an apiary | authority on behalf of an organisation? | ● Yes 🕓 No                   |                      | Add Another Organisation |
| Organisation            | AR PTY LTD                              | ABN/ACN                      | 12345678910          |                          |

- 3. Enter the organisation name and ABN/ACN number and press 'Check Details' (if you are a sole trader, enter your name in the organisation box).
- 4. Attach proof that you are an authentic representative of the organisation e.g. a signed letter from the company director stating you work for the company. If the organisation is already registered with the system, see '<u>How to link your account to an existing organisation</u>'.

| o you manage an apian  | y authority on behalf of an organi | sation?                                |                               |                                     |
|------------------------|------------------------------------|----------------------------------------|-------------------------------|-------------------------------------|
| Organisation           | AR PTY LTD                         | ABN/ACN                                | 12345678910                   |                                     |
| ew Organisatio         | on                                 |                                        |                               |                                     |
| Organisation           | MK Beeking                         |                                        |                               |                                     |
| ABN/ACN                | 12345678911                        |                                        | Check Det                     | aits                                |
| s organisation has not | yet been registered with this syst | em. Please upload a letter on organisa | tion head stating that you ar | e an employee of this organisation. |

- 5. Click 'Submit' to send your request. You will receive a confirmation that your organisation request has been successfully submitted.
- 6. Once the Tourism ad Concessions Branch has assessed your request and can confirm the evidence is correct, you will be sent an email confirming that your account has been linked to the organisation.
- 7. Once your account has been linked you can manage the organisations details. Login to the system click on the 'Options' menu and select the option to manage the organisation.

|                                                | Apiary System                        | Nashdy -                            |
|------------------------------------------------|--------------------------------------|-------------------------------------|
| Home Available Sites                           | Welcome Ashlee                       | Options -                           |
| Personal Details Provide your personal details | Manage<br>Manage<br>Manage<br>Logout | Account<br>AR PTY LTD<br>MK Beeking |
| Given name(s) Ashlee Surname Russell           |                                      |                                     |

The organisation details (including trading name), address details and contact details will need to be updated on this screen.

| Apiary System                                                        |                          |
|----------------------------------------------------------------------|--------------------------|
| Home Avaluate Stes                                                   | Wetcome Ashlee Options + |
| Organisation Details - View and update the organisation's details    | ^                        |
| Name Mic Becking<br>ABN 12240678911<br>Email                         | Update                   |
| Address Details - View and update the organisation's address details | ~                        |
| Linked Persons - Manage the user accounts linked to the organisation | ~                        |

8. Under 'Linked User Accounts' there will be two sets of pin codes, four pin codes in total.

The first person to link their account to an organisation will be given access to all pin codes as an administrator. This administrator will need to provide pin codes to staff and approve or decline staff requests to link their accounts to the organisation. See '<u>How to link your account to an existing organisation</u>' for info on how employees use pin codes when submitting a request.

| Linkeurers                                                   | UII3 - Manage                                       | une user acc                           | ounts linked to the organisation                                          |            |                                |       |              |  |
|--------------------------------------------------------------|-----------------------------------------------------|----------------------------------------|---------------------------------------------------------------------------|------------|--------------------------------|-------|--------------|--|
| se the Organisation Administ<br>se the Organisation User pin | rator pin codes if you w<br>codes if you want the r | ant the new user<br>new user to be lin | to be linked as organisation administrator.<br>Iked as organisation user. |            |                                |       |              |  |
| Organisation Use                                             | r Pin Code 1: 8                                     | 38579736328                            | Organisation Adm                                                          | ministrato | Pin Code<br>1:                 | 78    | 965246167    |  |
| Organisation Use                                             | r Pin Code 2: 4                                     | 03529325939                            |                                                                           |            | - Din Code                     | 211   | 720410000    |  |
|                                                              |                                                     |                                        | Organisation Adm                                                          | ministrato | 2:                             | 910   | 37 564 12860 |  |
|                                                              |                                                     |                                        | Organisation Adr                                                          | ministrato | 2:                             | 514   | 106412860    |  |
| ersons linked to the or<br>how 10 v entr                     | ganisation are con                                  | trolled by the                         | Organisation Adn                                                          | nanage th  | is list of pe                  | ople. | Search:      |  |
| ersons linked to the or<br>how 10 v entr<br>Name 11          | ganisation are con<br>ies<br>Role                   | trolled by the                         | Organisation Adn<br>organisation. The Department cannot m<br>Email        | hanage th  | 2:<br>is list of per<br>Status | ople. | Search:      |  |

'Organisation Administrator Pin Code' – Give these codes to allow the staff member to apply for, amend, and renew licences on behalf of the organisation and pay park entry fees. Administrators can also amend organisation account details and approve and manage the access of other staff.

'Organisation User Pin Code' – Give these codes to allow the staff member to apply for, amend and renew licences on behalf of the organisation. This will not let them manage the organisations account details or other user access.

It is the responsibility of the organisation to manage the distribution of pin codes. If you are not sure which pin code to give to your staff member, please call the Tourism and Concessions Branch on (08) 9219 8240. Please ensure the pin codes are not provided to people that are not authorised to apply for, cancel or surrender apiary authorities.

9. Requests from staff to be linked to your organisation can be accepted and declined by your organisation administrator under the 'Linked User Accounts' section.

| Name 斗              | Role 11            | Email 11              | Status 🗍 | Action 1                                    |
|---------------------|--------------------|-----------------------|----------|---------------------------------------------|
| Dorris Day          | Organisation Admin | info@test.com.au      | Pending  | Accept<br>Declin                            |
| Joe Bloggs          | Organisation Admin | info@testtours.com.au | Active   | Unlink<br>Suspend<br>Make Organisation User |
| Showing 1 to 2 of 2 | 2 entries          |                       |          | Previous 1 Next                             |

### How to link your account to an existing organisation

- 1. Login to the apiary system, click on the 'Options' menu and click 'Manage Account'.
- 2. Expand the 'Organisation' section and click 'Yes' to managing licences on behalf of an organisation.

- 3. Enter the organisation details and press 'Check Details' to see if the organisation is registered in the system. The ABN/ACN must be input correctly to accurately search for an organisation.
- 4. If the organisation exists, you will be asked to enter two pin codes. The system will list the names of the people in your organisation that can provide you with the pin codes.

| Link to the organisations you are                                  | an employee of and for which you are                                                                                                    | e managing licences                                                                                                    | ^                                                                                                    |
|--------------------------------------------------------------------|----------------------------------------------------------------------------------------------------|----------------------------------------------------------------------------------------------------|----------------------------------------------------------------------------------------------------|
| cences on behalf of an organisation?                               | 🖲 🛞 Yes 💿 No 💿 Yes, as a consul                                                                                                    | ltant                                                                                                    |                                                                                                    |
| on                                                                 |                                                                                                    |                                                                                                    |                                                                                                    |
| WA Wildlife Tours                                                  |                                                                                                    |                                                                                                    |                                                                                                    |
| 123123123                                                          |                                                                                                    | Check Details                                                                                                    |                                                                                                    |
| eady been registered with the system<br>etrieved from (Aaron Farr) | Please enter the two pin codes:                                                                                                    | $\bigcirc$                                                                                                    |                                                                                                    |
|                                                                    | Pin 2                                                                                                    | Validate                                                                                                    |                                                                                                    |
|                                                                    | Link to the organisations you are<br>cences on behalf of an organisation?<br>ON<br>WA Wildlife Tours<br>123123123<br>eady been registered with the system<br>etrieved from (Aaron Farr) | Link to the organisations you are an employee of and for which you are<br>cences on behalf of an organisation? • • Yes • No • Yes, as a consu<br>ON<br>WA Wildlife Tours<br>123123123<br>eady been registered with the system.Please enter the two pin codes:<br>etrieved from (Aaron Farr)<br>Pin 2 | Check Details eady been registered with the system.Please enter the two pin codes: etrieved from (Aaron Farr) Pin 2 Pin 2 Validate |

5. Enter the pin codes and press 'Validate' to submit your access request. You will gain access to apply on behalf of the organisation once your request has been accepted by the organisation administrator.

Note: If you try to link to an organisation as a consultant, you will be required to upload evidence that you have approval from the organisation. This will be checked by the Tourism and Concessions Branch.

# How to create and submit a new apiary site application

1. Click on 'New Application' in the 'Applications' section on the 'Home' dashboard.

| <b>冷</b> 一 📩                                                                                                    |                                                                                              | Apiary Syste                    | m                                                        |                        |
|----------------------------------------------------------------------------------------------------|----------------------------------------------------------------------------------------------|---------------------------------|----------------------------------------------------------|------------------------|
| GOVIERNMENT OF                                                                                                    | IFE                                                                                          | July and the                    | And stars when the stars                                 |                        |
| Home Sites                                                                                                    |                                                                                              |                                 | Welcome Ashle                                            | e Options <del>-</del> |
| Welcome to the Apiary System online of<br>Here you can access your existing api-<br>your authority.<br>Applications View ex | tashboard.<br>ary authorities, view any applications in<br>isting applications and lodge new | progress, lodge new application | ns or submit information required to comply with require | ments listed on        |
| Application Type                                                                                                    | Status                                                                                       |                                 |                                                          |                        |
| All                                                                                                    | ✓ All                                                                                        | ~                               | New Application                                          |                        |
| Lodged From                                                                                                    | Lodged To                                                                                    | Submitter                       |                                                          |                        |
|                                                                                                    |                                                                                              | All                             | ~                                                        |                        |
| Show 10 v entries                                                                                                    |                                                                                              |                                 | Search:                                                  | Excel                  |

- 2. Select yourself or the organisation you are applying for a licence on behalf of.
- 3. Select the licence type you are applying for from the drop-down menu and click 'Continue'. (Select 'Apiary sites' to apply for new sites)

| Apply on behalf of                                                            | ^ |
|-------------------------------------------------------------------------------|---|
| On behalf of yourself                                                         |   |
| <ul> <li>On behalf of MK Beeking (Make changes to Licence A000495)</li> </ul> |   |
| Apply for                                                                     | ^ |
| Application Type<br>Apiary Sites                                              |   |

- Continue
- 4. Navigate through your application by clicking the tabs Organisation Details; Address Details; Site Locations; Supporting Application Documents; Public Liability Insurance; Deed Poll and Application Checklist.

# Complete the Site Locations tab

| fark the location of the new proposed site<br>nap. | either by entering the latitu                                 | ide and lo | ngitude or by cli | icking | the location i | n the                                                                      |
|----------------------------------------------------|---------------------------------------------------------------|------------|-------------------|--------|----------------|----------------------------------------------------------------------------|
| atitude:                                           | Longitude:                                                    |            |                   |        | Add propos     | sed site                                                                   |
| ihow 10 🗸 entries                                  |                                                               |            | Search:           |        |                |                                                                            |
| Latitude 11 Longitude                              | Category                                                      | Ļţ         | Vacant            | 11     | Action         | 11                                                                         |
| No data available in table                         |                                                               |            |                   |        |                |                                                                            |
| howing 0 to 0 of 0 entries                         |                                                               |            |                   |        | Previous       | Next                                                                       |
| ew All Proposed Sites On Map                       |                                                               |            |                   |        | -              |                                                                            |
| 8                                                  |                                                               | 0          | 128 108           |        |                | 4 4 4 4                                                                    |
| •                                                  | 251<br>141 552<br>53<br>54 5<br>40 192<br>Joandaur<br>Pet 307 |            |                   |        | 70 S           | 11<br>11<br>11<br>11<br>11<br>11<br>11<br>11<br>11<br>11<br>11<br>11<br>11 |

5. Input the Latitude and Longitude coordinates if known, or click the location on the map. Multiple sites can be included. Please only include locations that are managed by DBCA.

Complete the Supporting Application Documents tab

| Supporting Application Documents                                                                                                    |  |
|----------------------------------------------------------------------------------------------------|--|
| Please provide supporting documents to your application this includes site photos, proposed access routes and details on native vegetation clearing (if applicable). |  |
| Attach Document                                                                                                    |  |
| 6. Upload supporting documents to support the application.                                                                                                    |  |
| Complete the Public Liability Insurance tab                                                                                                    |  |

| Public Liability Insurance                                                                                       |                                                                                                |                                                                                    |                                                                                                    |                 |  |
|----------------------------------------------------------------------------------------------------|------------------------------------------------------------------------------------------------|------------------------------------------------------------------------------------|----------------------------------------------------------------------------------------------------|-----------------|--|
| a. Attach your policy for po<br>authority, and in the nam<br>million per event.<br>b. It is a requirement of all | ublic liability insurance that<br>ne of the applicant to the ex<br>apiary authority holders to | t covers the areas and o<br>ttent of its rights and int<br>maintain appropriate pr | operations allowed under the api<br>terests, for a sum of not less tha<br>ublic liability insurance. | ary<br>n AU\$10 |  |
| Certificate of currency                                                                                          | Attach Document                                                                                | Expiry Date                                                                        | DD/MM/YYYY                                                                                           |                 |  |

7. Upload a valid public liability insurance certificate of currency and include the expiry date.

#### Complete the Deed Poll tab

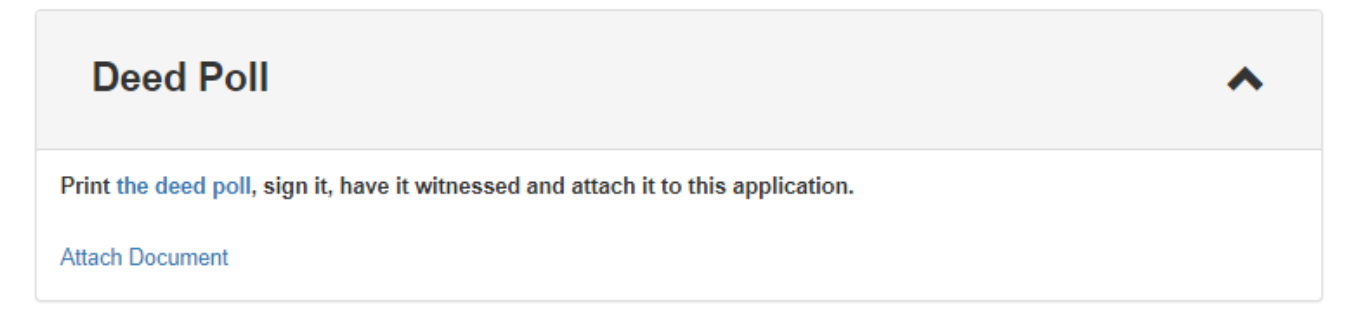

8. Under 'Deed Poll', click the link to download and print the Deed Poll document. Physically sign, date and have the deed poll witnessed, then scan and attach as a document. Please note electronic signatures cannot be accepted.

#### Complete the Applicant Checklist tab

| Applicant Checklist      | ^ |
|--------------------------|---|
| What is your Hive Brand? |   |
|                          |   |

#### 9. Complete questions in the checklist

#### Submit your application

10. Review the application to ensure that your application information is correct.

| New sites                         | Application fee | Save and Exit | Save and Continue |
|-----------------------------------|-----------------|---------------|-------------------|
| Previously paid sites (remote): 0 | \$155           |               | Pay and Submit    |

- 11. Click 'Save and Exit' to exit your application and submit at a later date.
- 12. Click 'Pay and Submit' to submit and pay for your application.
- 13. You will receive an error notification if you have not completed a required item for your application. Complete the required item/s then click 'Pay and Submit'.
- 14. Once submitted you will receive a success notification and be able to download your tax invoice. You will also receive email confirmation and your application will be listed as 'Under Review' in the applications table on your apiary 'Home' dashboard.

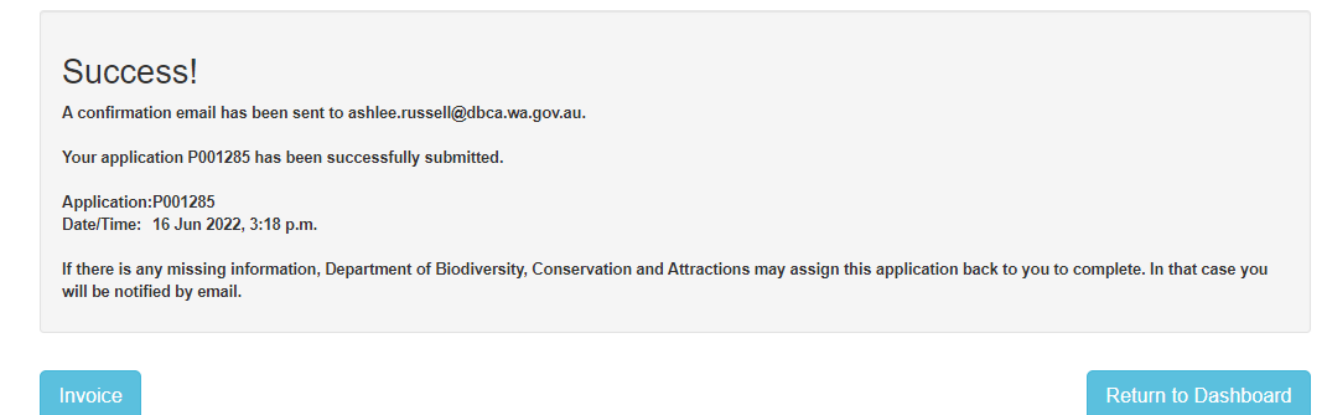

# How to create and submit a Temporary Use of Apiary Sites application

### Temporary Use of Sites Applications must be made by the holder of the apiary authority.

15. Click on 'New Application' in the 'Applications' section on the 'Home' dashboard.

|                                                                                              | SAND                                                    | Apiary Sy                      | stem                                    |                                          |
|----------------------------------------------------------------------------------------------|---------------------------------------------------------|--------------------------------|-----------------------------------------|------------------------------------------|
| Home Sites                                                                                   |                                                         |                                |                                         | Welcome Ashlee Options -                 |
| Welcome to the Apiary System onlir<br>Here you can access your existing a<br>your authority. | e dashboard.<br>Iplary authorities, view any applicatio | ons in progress, lodge new app | lications or submit information require | ed to comply with requirements listed on |
| Applications View                                                                            | existing applications and lodge                         | new ones                       |                                         | ^                                        |
| Application Type                                                                             |                                                         | ~                              | New Application                         |                                          |
| Lodged From                                                                                  | Lodged To                                               | Submitte                       | r                                       |                                          |
| DD/MM/YYYY                                                                                   | DD/MM/YYYY                                              | All                            | ~                                       |                                          |
| Show 10 v entries                                                                            |                                                         |                                | Search:                                 | Excel                                    |

- 16. Select yourself or the organisation you are applying for a licence on behalf of.
- 17. Select the licence type you are applying for from the drop-down menu and click 'Continue'. (Select 'Temporary Use of Apiary Sites')

| Apply on behalf of                                                                                           | ^        |
|----------------------------------------------------------------------------------------------------|----------|
| <ul> <li>On behalf of yourself</li> <li>On behalf of AR PTY LTD (Make changes to Licence A000496)</li> </ul> |          |
| <ul> <li>On behalf of MK Beeking (Make changes to Licence A000495)</li> </ul>                                |          |
| Apply for                                                                                                    | ^        |
| Application Type                                                                                             |          |
| Temporary Use of Apiary Sites                                                                                |          |
|                                                                                                    | Continue |

# Period and Site(s)

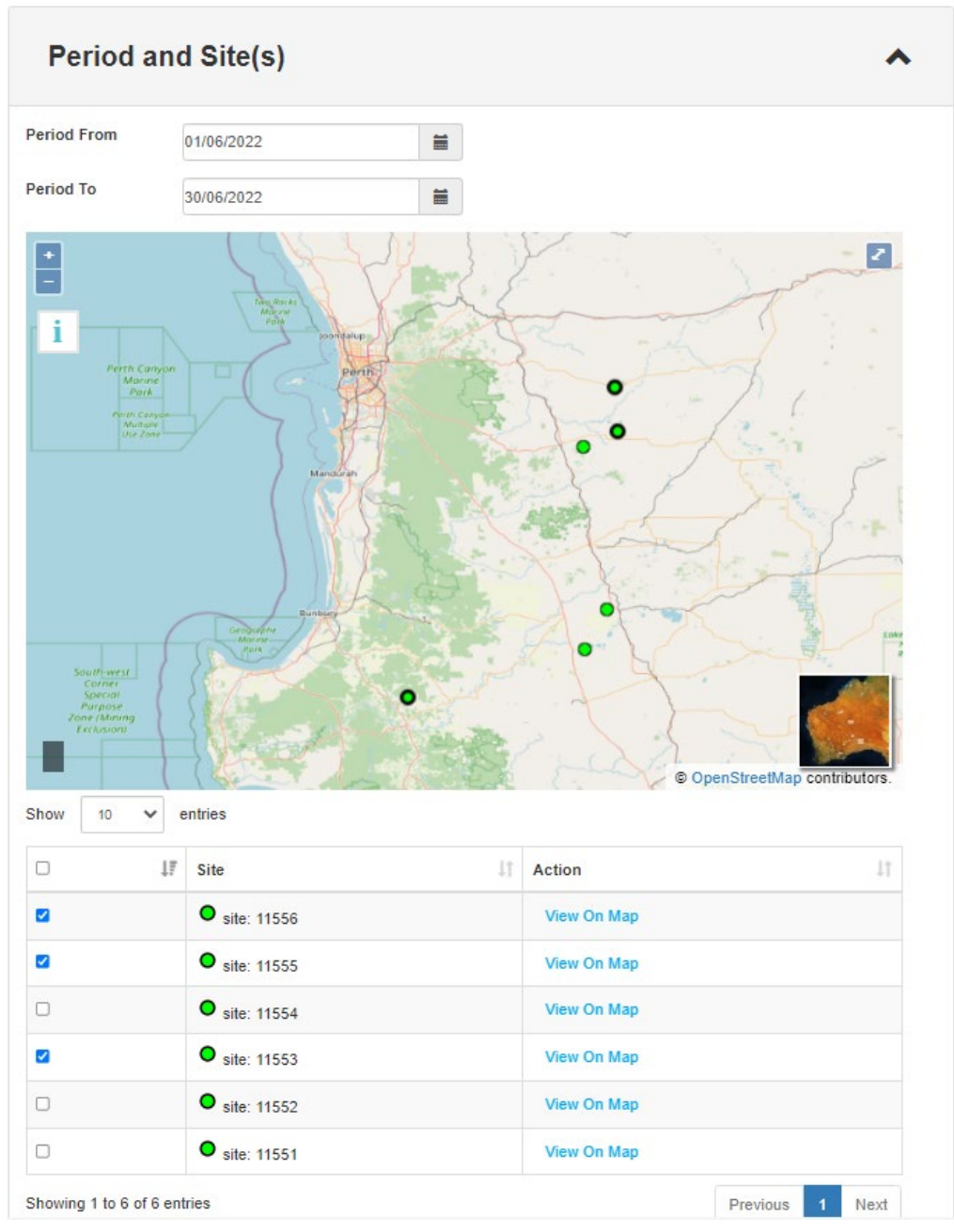

- 18. Enter the dates that the sits will be temporarily used.
- 19. Select the sites that are being temporarily used.

# **Temporary Occupier**

| Tempora | ry Occupier | ^ |
|---------|-------------|---|
| Name    | B Drone     |   |
| Phone   | 123456789   |   |
| Mobile  | 123456789   |   |
| Email   | bee@bee.com |   |

20. Enter the temporary occupiers contact details.

# Public Liability Insurance

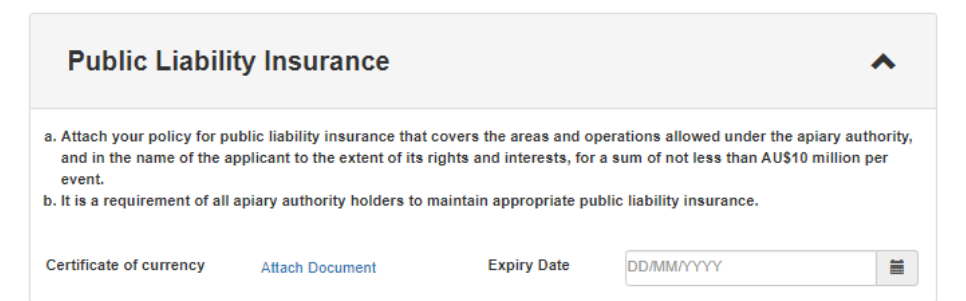

21. Upload a copy of the **Temporary Occupiers** public liability insurance. You will need to ask from a copy prior to making an application.

### **Deed Poll**

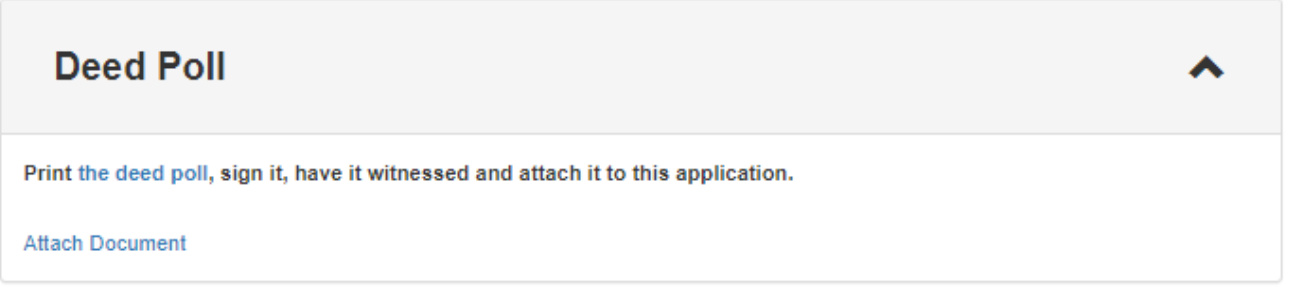

- 22. The **Temporary Occupier** must sign the deed poll.
- 23. Under 'Deed Poll', click the link to download and print the Deed Poll document. Send it to the Temporary Occupier to physically sign, date and have the deed poll witnessed, then scan and attach as a document. Please note electronic signatures cannot be accepted.

#### Submit your application

| Save and Exit | Save and Continue | Submit |
|---------------|-------------------|--------|
|               |                   |        |

- 24. Click 'Save and Exit' to exit your application and submit at a later date.
- 25. Click 'Submit' to submit the application.
- 26. You will receive an error notification if you have not completed a required item for your application. Complete the required item/s then click 'Submit'.

| Your Temporary Use form has been succ | cessfully submitted. |
|---------------------------------------|----------------------|
| Date / Time: 17/06/2022 08:02         |                      |

27. You will receive an email once DBCA has confirmed the deed poll and public liability insurance of the temporary occupier has been confirmed.

# How to create and submit a Transfer Apiary Sites application

28. Click on 'New Application' in the 'Applications' section on the 'Home' dashboard.

|                                                                                        | KSANE<br>DLIFE              |                                        | Apiar                | y Syste            | em<br>Andreas Andreas          |                               |               |
|----------------------------------------------------------------------------------------|-----------------------------|----------------------------------------|----------------------|--------------------|--------------------------------|-------------------------------|---------------|
| Home Sites                                                                             |                             |                                        |                      |                    |                                | Welcome Ashlee                | Options -     |
| Welcome to the Apiary System or<br>Here you can access your existin<br>your authority. | nline dashb<br>Ig apiary au | oard.<br>thorities, view any applicati | ons in progress, lod | ige new applicatio | ns or submit information requi | ired to comply with requireme | nts listed on |
| Applications Vie                                                                       | w existing                  | g applications and lodge               | new ones             |                    |                                |                               | ^             |
| Application Type                                                                       |                             | Status                                 |                      |                    |                                |                               |               |
| All                                                                                    | ~                           | All                                    | ~                    |                    | New Application                |                               |               |
| Lodged From                                                                            |                             | Lodged To                              |                      | Submitter          |                                |                               |               |
| DD/MM/YYYY                                                                             |                             | DD/MM/YYYY                             |                      | All                | ~                              |                               |               |
| Show 10 v entries                                                                      |                             |                                        |                      |                    | Search:                        | EX                            | ccel CSV      |

- 29. Select yourself or the organisation you are applying for a licence on behalf of.
- 30. Select the licence type you are applying for from the drop-down menu and click 'Continue'. (Select 'Transfer Apiary Sites').

| Apply on behalf of                                                            | ^        |
|-------------------------------------------------------------------------------|----------|
| <ul> <li>On behalf of yourself</li> </ul>                                     |          |
| On behalf of AR PTY LTD (Make changes to Licence A000496)                     |          |
| <ul> <li>On behalf of MK Beeking (Make changes to Licence A000495)</li> </ul> |          |
|                                                                               |          |
| Apply for                                                                     | ^        |
| Application Type                                                              |          |
| Transfer Apiary Sites                                                         |          |
|                                                                               |          |
|                                                                               | Continue |

# Transferee

31. Enter the email address of the person you are transferring the sites to and click on the 'Find licence button'. Note: if they have an existing licence you can select that licence. If they do not have an existing licence it will give the option to 'create new licence'.

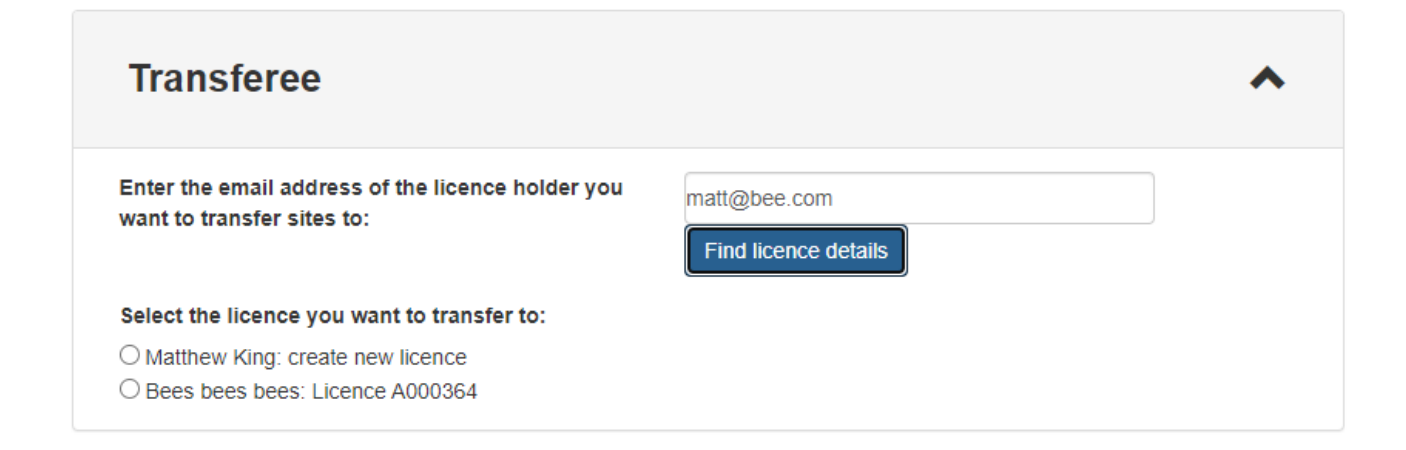

# Site/s

32. Select the sites that you want to transfer.

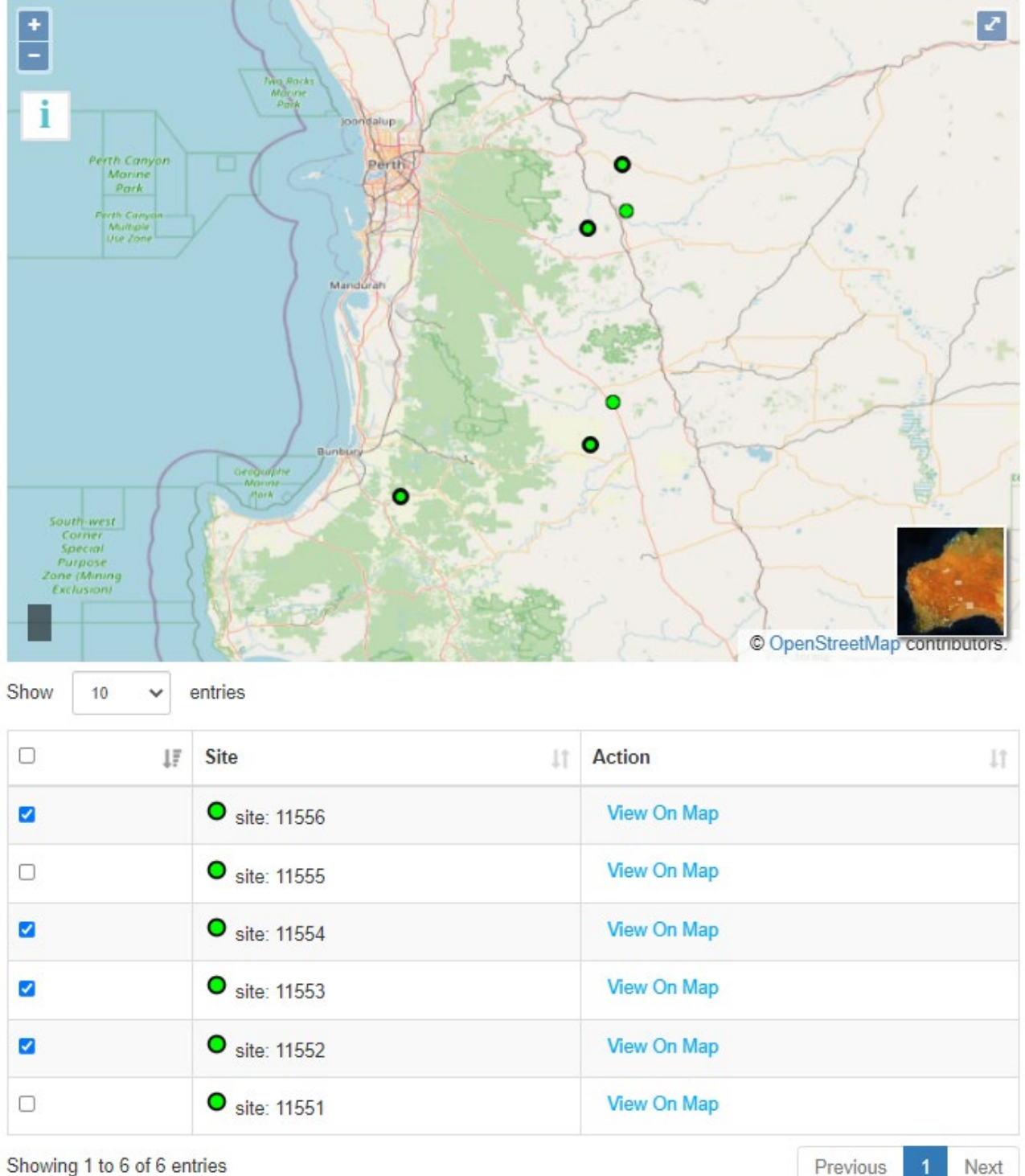

Showing 1 to 6 of 6 entries

View All On Map

# **Deed Poll**

 Deed Poll

 Print the deed poll, sign it, have it witnessed and attach it to this application.

 Attach Document

- 33. The person you are transferring the sites to must sign the deed poll.
- 34. Under 'Deed Poll', click the link to download and print the Deed Poll document. Send it to the transferee to physically sign, date and have the deed poll witnessed, then scan and attach as a document. Please note electronic signatures cannot be accepted.

## Submit your application

| Application fee | Save and Exit | Save and Continue |
|-----------------|---------------|-------------------|
| \$56.00         |               | Pay and Submit    |

- 35. Click 'Save and Exit' to exit your application and submit at a later date.
- 36. Click 'Pay and Submit' to submit the application.
- 37. You will receive an error notification if you have not completed a required item for your application. Complete the required item/s then click 'Pay and Submit'.
- 38. Once submitted you will receive a success notification and be able to download your tax invoice. You will also receive email confirmation and your application will be listed as 'Under Review' in the applications table on your apiary 'Home' dashboard.

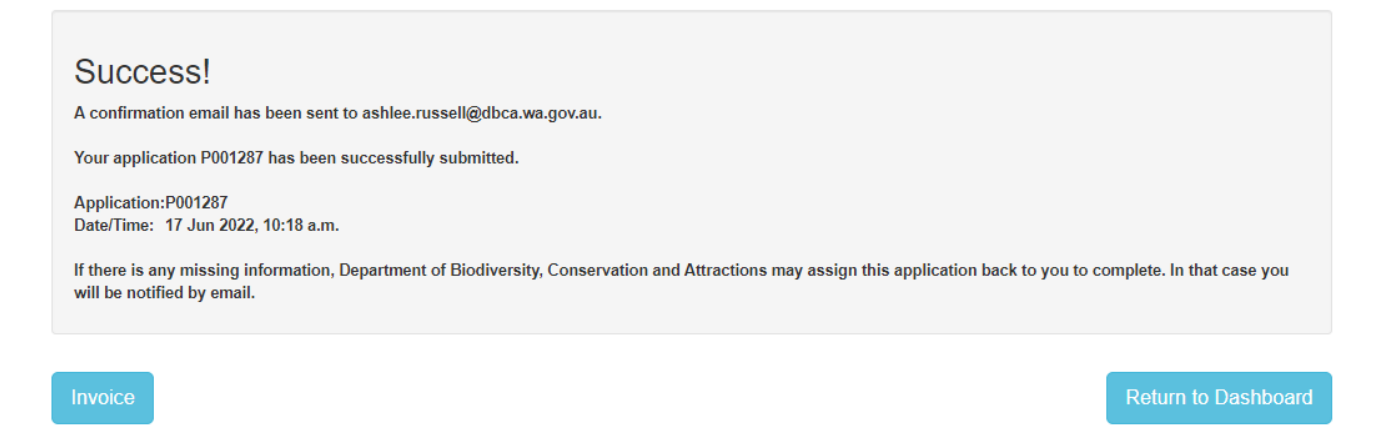

# How to create and submit an On Site notification

1. Scroll down and click on 'View' in the 'Licences' section on the 'Home' dashboard.

| Current     | ~       |      |          |    |            |         |             |         |           |          |          |
|-------------|---------|------|----------|----|------------|---------|-------------|---------|-----------|----------|----------|
| Expiry From |         | Ехрі | гу То    |    |            |         |             |         |           |          |          |
| DD/MM/YYYY  | <b></b> | DD/N | MM/YYYYY |    |            | <b></b> |             |         |           |          |          |
| Number      | Holder  | .↓†  | Status   | J↑ | Start Date | e lî    | Expiry Date | Search: | AR PTY LT | D Action | Excel CS |
|             |         |      |          |    |            |         | 20/40/2022  |         |           | View     |          |

2. Scroll down and click on 'Add' in the 'On Site' section on the 'Licence' page.

| Oı     | n Sit     | е             |    |       |      |     |          |         |          | ^    |
|--------|-----------|---------------|----|-------|------|-----|----------|---------|----------|------|
| Show   | 10        | ✓ entries     |    |       |      |     |          | Search: |          | Add  |
| ld     | ↓₹        | From          | ↓₹ | To ↓† | Site | .↓↑ | Comments | 11      | Action   | J1   |
| No da  | ta availa | able in table |    |       |      |     |          |         |          |      |
| Showin | g 0 to 0  | of 0 entries  |    |       |      |     |          |         | Previous | Next |

3. Complete the 'Add On Site info' form and click 'Ok'.

| Add on site info                                                                              |                                              | Х      |
|-----------------------------------------------------------------------------------------------|----------------------------------------------|--------|
| Period From                                                                                   | 17/06/2022                                   |        |
| Period To                                                                                     | 29/06/2022                                   |        |
| Site                                                                                          | Site: 11554 🗸                                |        |
| The proposed location of the hives                                                            | Right on the GPS<br>location of the licence. |        |
| Number of hives proposed to be placed on the site                                             | 52                                           |        |
| The names of the people<br>who are expected to be<br>entering the site for apiary<br>purposes | Mr Bee                                       |        |
| Flora targeted                                                                                | Jarrah                                       |        |
| Comments                                                                                      |                                              |        |
|                                                                                               | Ok                                           | Cancel |

4. An On Site notification can be edited or deleted by clicking on the links.

| On Sit         | e            |            |         |          |         |                | -    |
|----------------|--------------|------------|---------|----------|---------|----------------|------|
| Show 10        | ✓ entries    |            |         |          | Search: |                | Add  |
| ld ↓≣          | From ↓₹      | To ↓↑      | Site 11 | Comments | .↓↑     | Action         | J↑   |
| 22             | 2022-07-13   | 2022-07-19 | 11554   | sd       |         | Delete<br>Edit |      |
| 21             | 2022-06-30   | 2022-07-05 | 11551   | fgh      |         | Delete<br>Edit |      |
| 19             | 2022-06-30   | 2022-07-07 | 11553   | Honey    |         | Delete<br>Edit |      |
| Showing 1 to 3 | of 3 entries |            |         |          |         | Previous 1     | Next |

# How to make a site available for other beekeepers to temporarily use

5. Scroll down and click on 'View' in the 'Licences' section on the 'Home' dashboard.

| Licences v              | iew existing licen      | ces ar                | nd amend or | rene                  | w them    |         |             |    |                  |                                   | ^         |
|-------------------------|-------------------------|-----------------------|-------------|-----------------------|-----------|---------|-------------|----|------------------|-----------------------------------|-----------|
| Status                  |                         |                       |             |                       |           |         |             |    |                  |                                   |           |
| Current                 | ~                       |                       |             |                       |           |         |             |    |                  |                                   |           |
| Expiry From             |                         | Exp                   | iry To      |                       |           |         |             |    |                  |                                   |           |
| DD/MM/YYYY              | <b></b>                 | DD/                   | MM/YYYY     |                       |           | <b></b> |             |    |                  |                                   |           |
| Show 10 🗸 e             | ntries                  |                       |             |                       |           |         |             |    | Search: AR PTY L | трј                               | Excel CSV |
| Number ↓₹               | Holder                  | $\downarrow \uparrow$ | Status      | $\downarrow \uparrow$ | Start Dat | e ↓1    | Expiry Date | J↑ | Licence 4        | Action                            |           |
| A000496                 | AR PTY LTD              |                       | Current     |                       | 22/06/20  | 22      | 29/10/2022  |    | ß                | View<br>Surrender<br>Licence Hist | огу       |
| Showing 1 to 1 of 1 ent | ries (filtered from 6 t | otal en               | tries)      |                       |           |         |             |    |                  | Previou                           | s 1 Next  |

6. Scroll down and to the 'Site(s)' section.

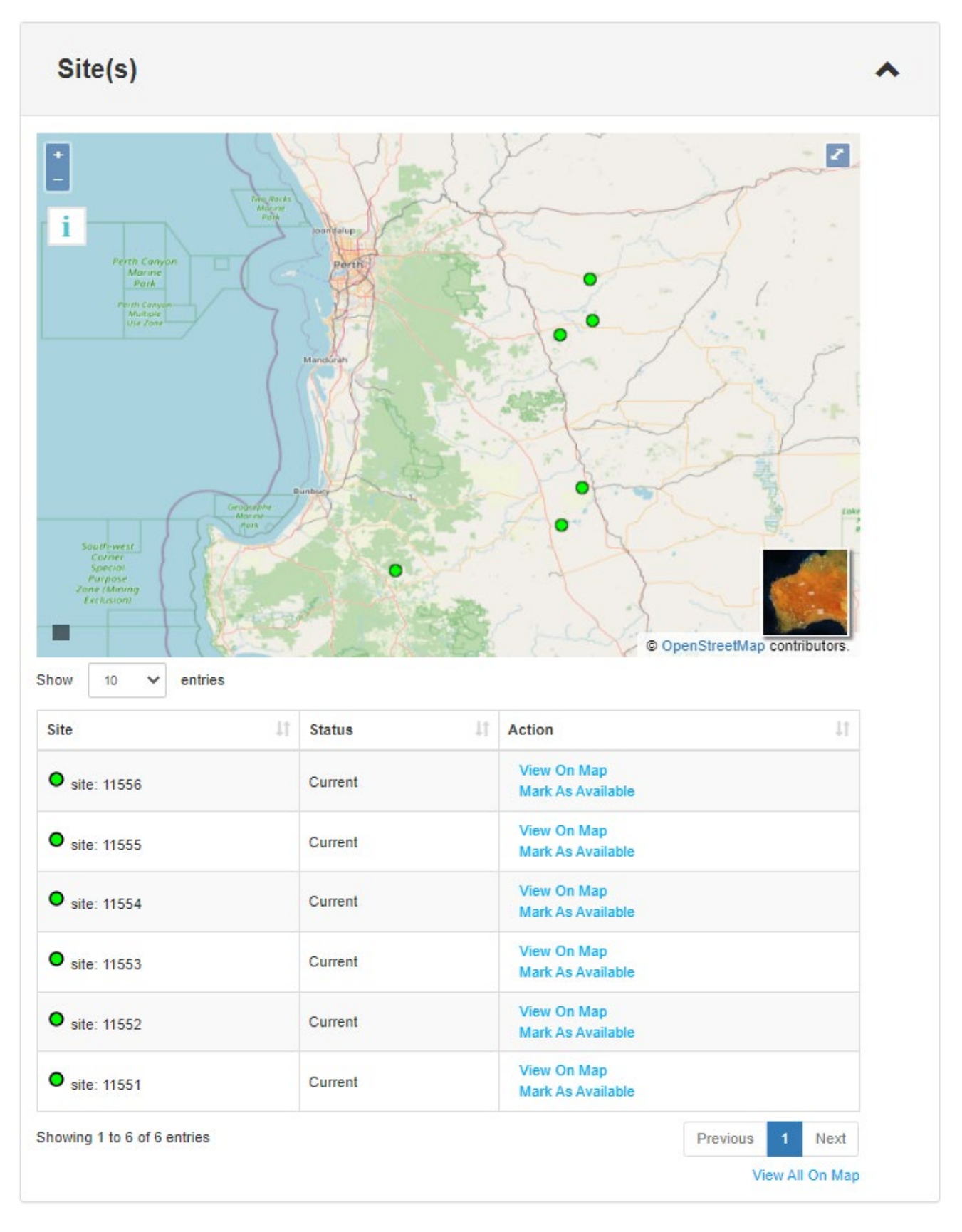

- 1. Click 'Mark as Available' to make available for other beekeepers to contact you to temporarily use.
- 2. Click 'Mark as Unavailable' to stop them being available.

# How to enquire about an available site

1. Click on the 'Sites' link on the home dashboard.

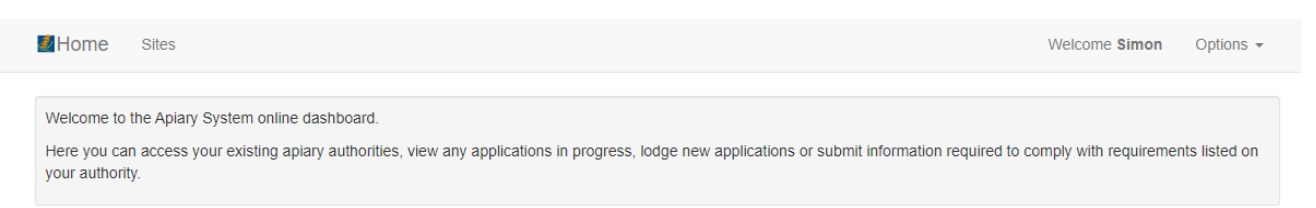

2. Select 'Current' in the status menu and 'Available' in the Availability menu. This will provide you with the sites that are available to contact a beekeeper to temporarily use.

| Sites       |                                                               | ^                                                                                       |
|-------------|---------------------------------------------------------------|-----------------------------------------------------------------------------------------|
| Status      | * Current     Availability                                    | Search                                                                                  |
| •<br>•<br>• | Jurien Marine<br>Rark<br>Cervantes<br>Lancelin<br>Ledge Point | Wubin<br>Malina<br>Watheroo<br>Maing<br>Morra<br>Morra<br>Mogumber<br>Calingiri         |
|             | Seabird                                                       | Gingin Bindoon Julimat<br>state Forest © OpenStreetMap contributors.<br>View All On Map |

3. Click on the site that you are interested in temporarily using.

|             | ♥ site: 6467                |
|-------------|-----------------------------|
| Status      | Current                     |
| Category    | South West                  |
| Coordinates | 115.290508298,-30.743643352 |
| Action      | Contact Licence Holder      |

4. Include your contact details and dates you want to use the site and click ok. An email is sent to the site holder who will contact you if you can utilise the site. A temporary use form will need to be completed.

| Contact Licence Holder                                                                                                    | Х     |
|----------------------------------------------------------------------------------------------------|-------|
| Enter information that will be emailed to the site licence holder. Please ensure your contact details are included if you want to be contacted by the site licence holder. |       |
| Please contact me on 123456 if I can utilise this site between 1 July - 31 July 2022.                                                                                      |       |
| OK Ca                                                                                                    | ancel |

### Incomplete applications

- 1. You will receive a notification email if there is additional information or documentation needed for your application.
- 2. Login to the apiary system and go to the 'Home' dashboard.
- 3. Click on 'Continue' next to the application in the 'Applications' table.
- 4. Provide the missing documents or information requested then click 'Resubmit'.

### How to view a licence

- 1. Once a licence has been approved you will be sent an email with the licence and supporting documentation attached (e.g. Maps of approved operating areas).
- 2. You can also view and download your licence on the 'Home' dashboard in the 'Licences' table. View and print your licence by clicking on the pdf in the licence column of the table.
- 3. If you want to view your licence details and expiry date click on 'View' in the action column of the "Licences' table.

### How to search for applications and licences

1. You can search your applications and licences using the search text box in the applicable section of your COLS 'Home' dashboard

- 2. You can filter your applications and licences by lodgement date or status using the drop down menus.
- 3. When an application has not been submitted you can discard the application if you do not wish to continue.

# How to renew your licence

If you are applying in the online system for the first time, unfortunately information from your previous licence applications could not been imported (except for your parks which have entry fees). Please take the time to complete all sections of the application as this information will be stored in the system and automatically available on your next renewal or amendment application.

If you have changed your business used to operate under your commercial operations licence and have a new ACN or ABN, do not submit a renewal application. You will need to link your new business to your account via the Commercial Operator Licensing System and submit a new application. Go to your manage account section and complete parts 4-7 of <u>'How to create an account</u>' to link to your new organisation. <u>How to create 1</u>

- 1. You will receive a renewal email notification three months before your commercial operations licence is due to expire.
- 2. Login to COLS and go to the 'Licenses' section on the 'Home' dashboard. Click on 'Renew'. If the action column is not displayed in the table click the 'plus' sign next to the licence number to show.

| atus    |                     | Expiry From  |            | Expir       | у То       |                        |         |                            |
|---------|---------------------|--------------|------------|-------------|------------|------------------------|---------|----------------------------|
| All     | •                   | DD/MM/YYYY   |            | DD/N        | ΙΜ/ΥΥΥΥ    | <b></b>                |         |                            |
| now 10  | entries Application | Licence Type | Holder 1   | Status 🎝    | Start Date | Search:<br>Expiry Date | Licence | Excel C                    |
| .000099 | A000308             | T Class      | John Smith | Surrendered | 07/11/2019 | 06/12/2019             |         | View                       |
| 000100  | A000311             | T Class      | John Smith | Current     | 06/11/2019 | 07/12/2019             | ß       | View<br>Surrender<br>Amend |

- 3. See parts 4-32 of '<u>How to create and submit a new licence application</u>' for additional instructions if this is your first time using COLS to submit an application.
- 4. Select your parks and activities in the Activities (land) and Activities (marine) tabs.
- 5. Attach documentation for your parks and activities that have additional requirements.
- 6. Review the Other Details tab, add your current accreditation and insurance certificates, select your preferred licence term, review any mooring details and complete and attach the Deed Poll declaration.
- 7. Click on the Questionnaire tab, review the training presentation and answer the questions.
- 8. Click 'Pay and Submit'. You will receive email confirmation once your renewal application has been submitted.

- 9. You will receive a notification email if there is incomplete information or documents missing from your application.
- 10. Once your licence renewal has been approved you will be sent an email with the licence and supporting documentation attached.
- 11. You can also view and download your licence(s) on the 'Home' dashboard in the 'Licences' table.

# How to complete a compliance with requirements

Commercial operators are required to adhere to the conditions of their licence and the Commercial Operator Handbook.

Some operators may also be required to complete or submit additional documents as a condition of the licence. For example, newly licensed operators have six months in which to obtain Quality Tourism Accreditation (QTA) also known as Australian Tourism Accreditation Program (ATAP). Some operators may need to supply an updated public liability insurance certificate, and others may need to provide a report on passenger numbers. These additional licence conditions will be listed under the Compliance with requirements section. The licence requirements will also have a due date and operators must ensure the requirements are completed on time.

- 1. To view your compliance requirements, login to the 'Home' dashboard and scroll down to the 'Compliance with requirements' section.
- 2. Filter your requirements by changing the status to 'Due' in the drop-down menu. Click 'Submit' on the requirement you want to complete.

| status      |         | Due | date From            |    |               | Du | e date To              |    |             |    |                  |    |
|-------------|---------|-----|----------------------|----|---------------|----|------------------------|----|-------------|----|------------------|----|
| Due         | v       | DD/ | MM/YYYY              |    | <b></b>       | DD | /MM/YYYY               |    | <b>iii</b>  |    |                  |    |
| now 10 • er | unes    |     |                      |    |               |    |                        |    | Search:     |    | Excel            | CS |
| Number 🕌    | Licence | ţţ  | Holder               | 11 | Status        | ļţ | Due Date               | 11 | Assigned To | 11 | Action           |    |
| Number 11   | Licence | ţţ  | Holder<br>Aaron Farr | ļţ | Status<br>Due | ţţ | Due Date<br>07/10/2019 | ţţ | Assigned To | ļţ | Action<br>Submit |    |

3. Attach the required document, enter a message then click 'Submit'.

#### **Compliance with Requirements: C000066**

| Compliance with Req | juirements                                                       | ^            |
|---------------------|------------------------------------------------------------------|--------------|
| Requirement:        | The Operator shall maintain accreditiation.                      |              |
| Details:            | Hi Licensing team. My new accreditation certificate is attached. |              |
| Documents:          |                                                                  |              |
| Attachments:        | Attach File Remove                                               |              |
|                     |                                                                  | Submit Close |

- 4. You will receive a confirmation email that the document will be checked by DBCA. The status of the requirement will change to 'Under Review' in the 'Compliance with requirements' table.
- 5. You will be sent a confirmation email once the submission has been approved and the status of the requirement will update to 'Approved'.

### How to surrender your licence

- 1. Go to the 'Licences' section on the 'Home' dashboard.
- 2. Click 'Surrender' in the action column of the licence you want to surrender. Note: Once you surrender a licence it will no longer be valid.

#### Further assistance or questions

If you require further assistance with the Commercial Operator Licensing System please contact one of the <u>Licensing Officers</u> from the Tourism and Concessions Branch on (08) 9219 8240 or email <u>apiary@dbca.wa.gov.au</u>.

For DBCA district office contact details please visit the DBCA website here: https://www.dpaw.wa.gov.au/about-us/contact-us/locations